| 2025 - Serviço IP - Sistemas Windows - Tutorial                                                                                    |  |  |  |  |
|----------------------------------------------------------------------------------------------------|--|--|--|--|
| Cliente: "Enviado após regularizar por Telegram"                                                                                   |  |  |  |  |
| Sistema Windows (PC):                                                                                                    |  |  |  |  |
| 👉 Podem usar => Aplicação => VLC Media Player                                                                                      |  |  |  |  |
| <ol> <li>Descarregar a aplicação VLC Media Player e depois instalar no Windows<br/><u>https://www.videolan.org/vlc/</u></li> </ol> |  |  |  |  |
| 2. Descarregar o Ficheiro, " Enviado após Regularizar por Telegram ".                                                              |  |  |  |  |
| 3. Abrir o Ficheiro recebido com o software VLC Media Player.                                                                      |  |  |  |  |
| Podem usar => Emulador Android => MSI-APP-Player <= Melhor forma de ter o serviço no PC                                            |  |  |  |  |

- 1. Descarregar o Emulador Android através do Site: https://fraancisgameserver.org
- 2. Instalar no Windows o software MSI-APP-Player\_v.4.280.1.6309.

| Sinsi Asp Player 🔐 Home        |                        |                              | ⑦ ≡ − ₽ | × «                                |
|--------------------------------|------------------------|------------------------------|---------|------------------------------------|
| Meus jogos Central de Jogos    |                        | Pesquise jogos e aplicativos | <br>Q   |                                    |
| Personalizar 🛱                 |                        |                              |         |                                    |
|                                | <b>∽</b> O ‡           |                              |         |                                    |
|                                |                        |                              |         |                                    |
| Google Play S Plex Aptoide IPT | Smarters Aplicativo do | ar neste icon nara           |         | C*                                 |
|                                | pode                   | erem instalar Aplicações     |         | . 🔛                                |
|                                | Andı                   | roid.                        | -       | Instalar APK<br>(Ctrl + Shift + B) |
|                                | Aplie                  | cações Recomendadas:         |         | Ē                                  |
|                                | IPT\<br>Distant        | Smarters Pro                 |         | <b>Г</b> -1                        |
|                                | Plex                   | VPN                          |         |                                    |
|                                |                        |                              |         | Ð                                  |
|                                |                        |                              |         | $\odot$                            |
|                                |                        |                              |         | <b>ا</b> ]؛                        |
|                                |                        |                              |         | 머                                  |
|                                |                        |                              |         |                                    |

- 3. 
  P Descarregar a aplicação Android através do Site: <a href="https://fraancisgameserver.org">https://fraancisgameserver.org</a>
- \_\_\_\_\_
- Aplicação => IPTV Smarters Pro... <= Aplicação recomendada para ter o serviço no Android</p>
- \_\_\_\_\_
  - Clicar no ícone do emulador, conforme a imagem anterior, para poderem instalar a aplicação Android recomendada" IPTV Smarters Pro".

Após ter instalado, seguir os passos abaixo...

👉 Ao instalar a Aplicação escolher a opção "TV"

Proceder conforme as imagens que seguem abaixo...

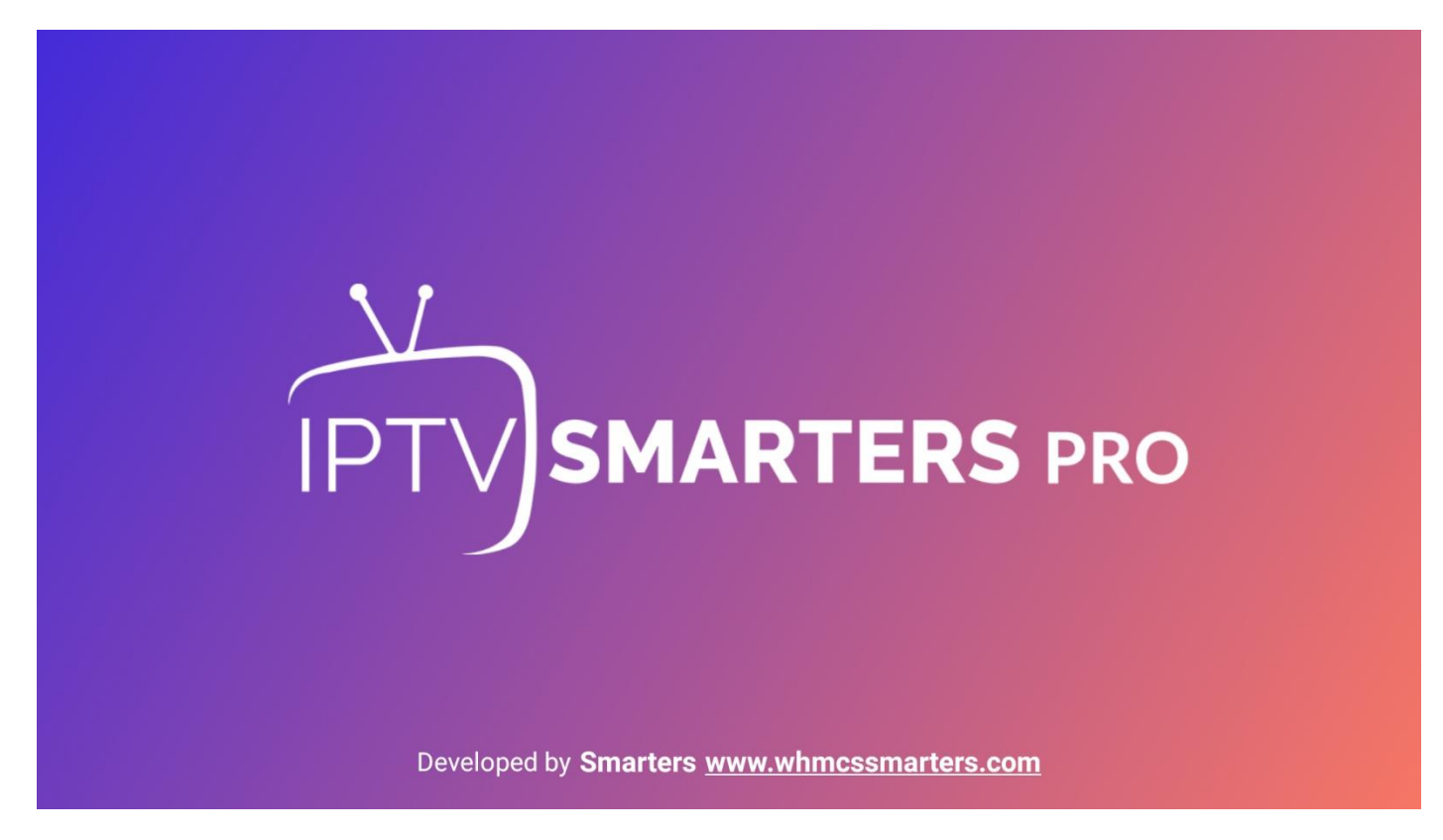

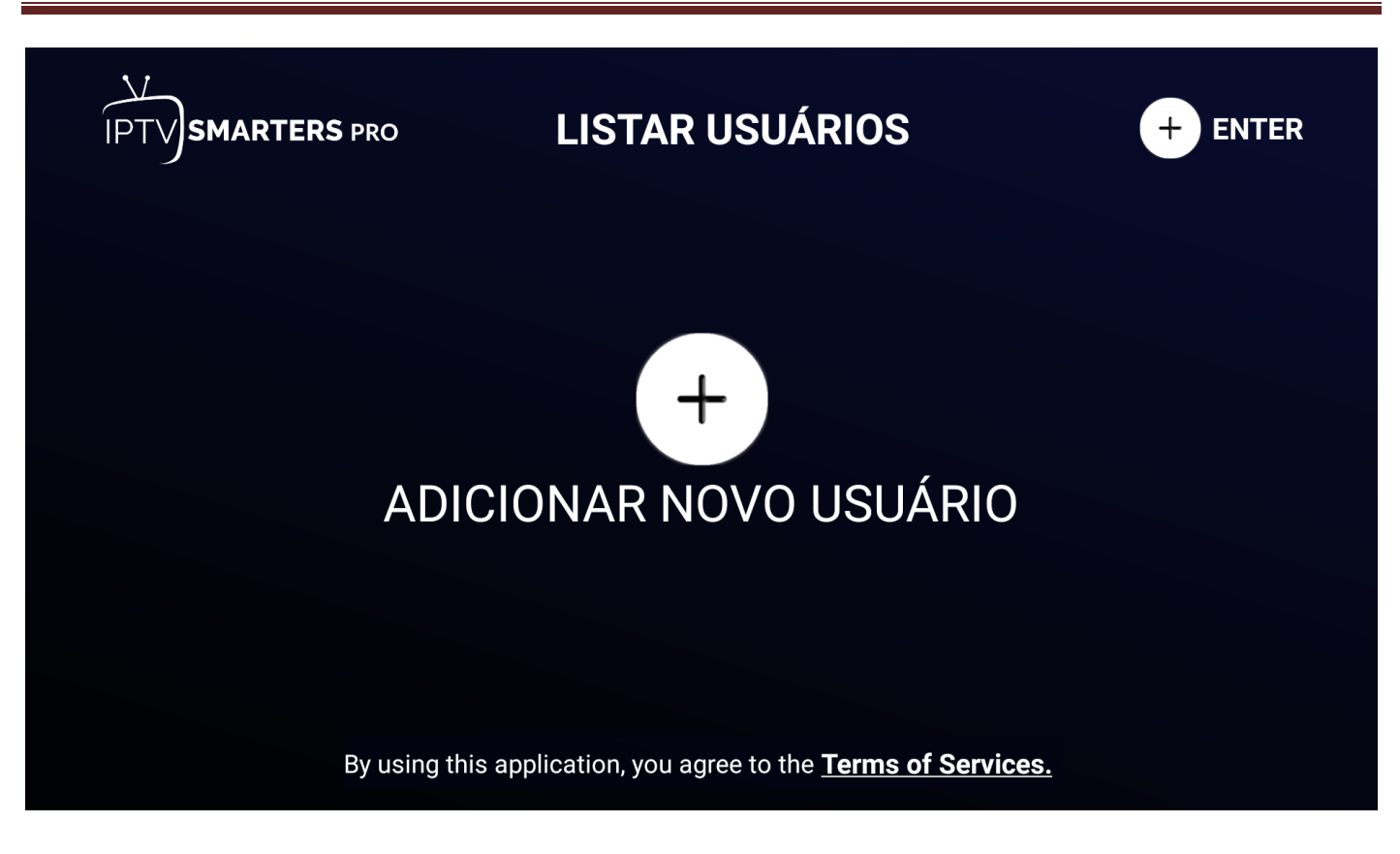

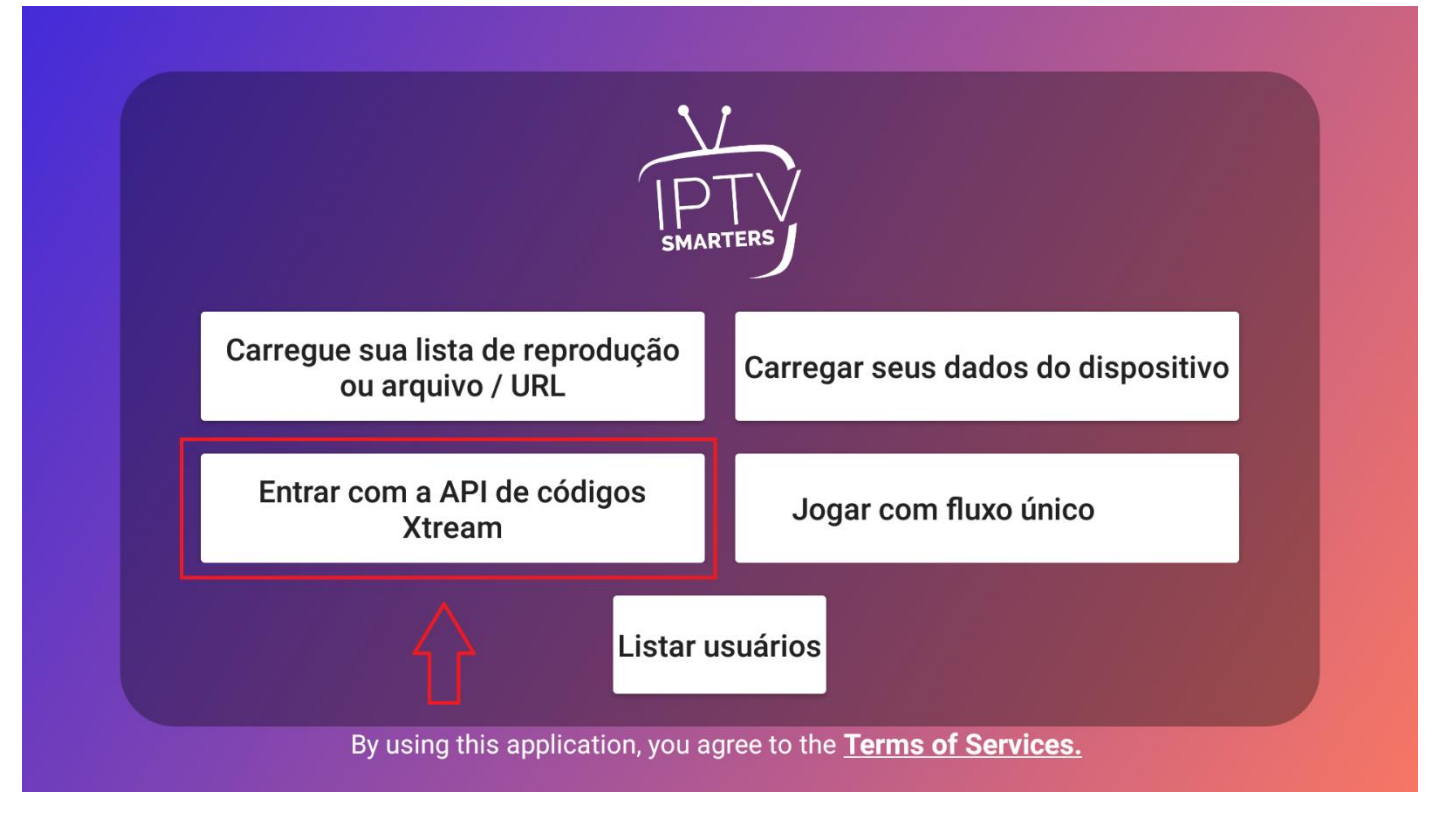

Clicar aonde diz "Entrar com a API de códigos Xtream".

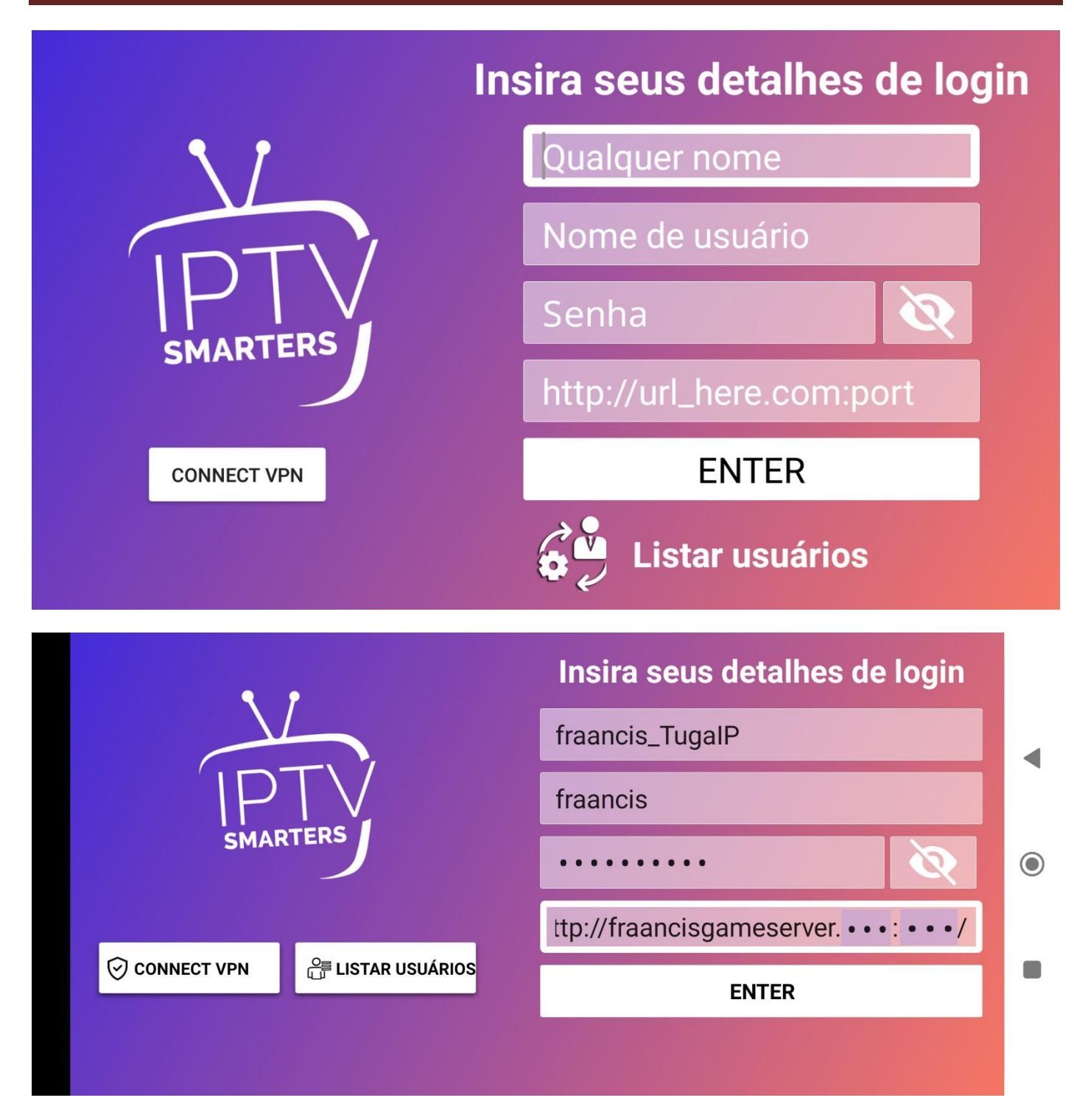

- Passo 1: Escrever o nome do grupo "fraancis\_TugalP"
- Passo 2: Escrever o seu "Username" ==> " Enviado após Regularizar ".
- Passo 3: Escrever a sua "Password" ==> "Enviado após Regularizar".
- Passo 4: Escrever o Link para o Servidor de Gestão do Grupo " Enviado após Regularizar ".

| IPTV SMARTERS 12:04 AM julho 02,2022 | ${f Q}$ Master Search | 🖬 🌲 🤽 🔜 🌣 🚑                |
|--------------------------------------|-----------------------|----------------------------|
|                                      | FILMES<br>L Download  | E<br>SERIES<br>▲ Download  |
| <u>↓</u> Download                    |                       |                            |
| Expiração: julho 1, 2023             | Buy Premium Version   | Conectado: fraancis_TugalP |

👉 Clicar aonde diz "Download" para que faça o update, caso não o faça automaticamente.

| IPTV SMARTERS 12:05 AM julho 02,2022                                                                                                    | Q Master Search 📻                       |                                         |  |  |  |
|----------------------------------------------------------------------------------------------------|-----------------------------------------|-----------------------------------------|--|--|--|
| TV AO VIVO                                                                                                    | FILMES<br>Ultima atualização: 1 sec ago | SERIES<br>Ultima atualização: 1 sec ago |  |  |  |
| Expiração: Ilimitado                                                                                                    | Buy Premium Version                     | Conectado: <b>fraancis_TugalP</b>       |  |  |  |
| <ul> <li>Clicar aonde diz "TV AO VIVO" para entrar na Lista de Canais.</li> <li>Clicar aonde diz "FILMES" para entrar no Videoclube de Filmes.</li> <li>Clicar aonde diz "SERIES" para entrar no Videoclube de Séries.</li> </ul> |                                         |                                         |  |  |  |
| Nota: Deve eliminar este tutorial caso não seja cliente do fraancisgameserver.                                                                                                    |                                         |                                         |  |  |  |

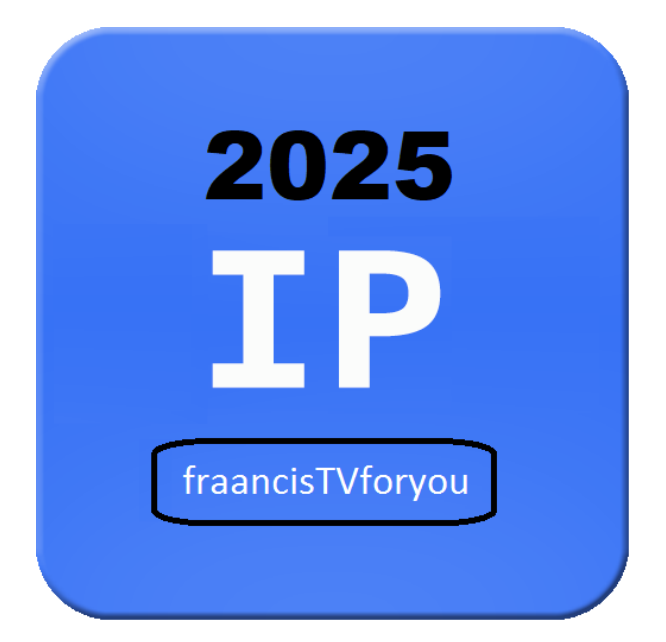